## Apple Pay

- 1. Open the Wallet app.
- 2. Select the plus (+) icon in the upper-right corner.

3. Align the card inside the frame to automatically detect the card number and expiration date. (If the card can't be detected, Select Enter card manually.).

- 4. Read the terms and conditions then select agree to confirm.
- 5. Select one of the following methods to authenticate your identity:
- 6. It will then ask to call the Bank of Hartington to verify your card.
- 7. Once we've verified your card, select Confirm to add your card to Apple Pay.